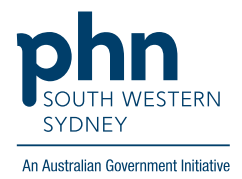

## POLAR Walkthrough Patients with active Hep C potentially eligible for a Heart Health Check

## **Patient Cohort:**

- Practice Active and RACGP Active (Step 2)
- Has an active Hep C diagnosis (Step 4)
- Potentially eligible for a Heart Health Check (Step 5)

Note: Patient cohort can be modified by adding or removing steps according to the needs of your practice.

1. Log in to POLAR > Click Reports > Click Clinic Summary Report

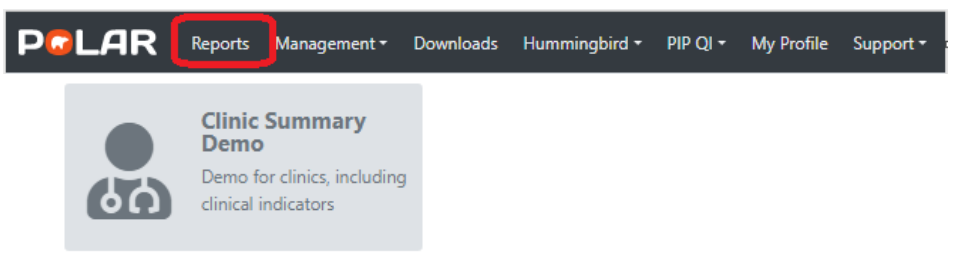

2. Click **RACGP & Practice Active Patients** (Filters patients who have visited your practice at least three times in the last two years, and their record is Active in your practice clinical software)

**RACGP & Practice Active Patients** 

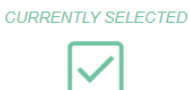

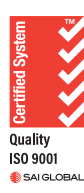

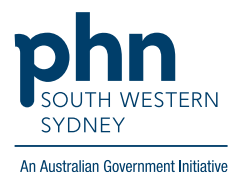

3. On the top menu bar > go to Clinical > choose Clinical indicators

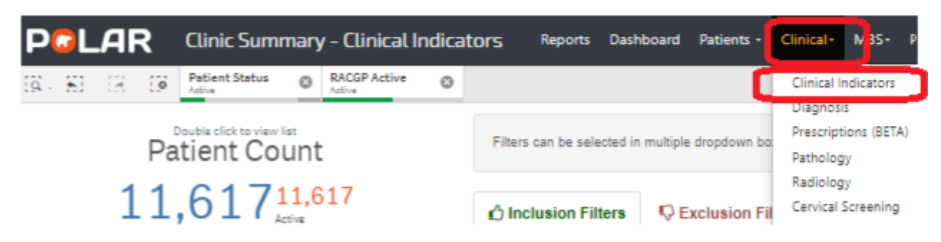

Click on Inclusion Filters >> go to Diagnosis > on the Active Diagnosis select Active > On the SNOMED, click on the magnifying glass, type Hepatitis C > Select Hep C antibody test positive and Viral Hepatitis C > Apply

| clusion Filters | Content          | sion ritters          |                            |                      |              |                       |      |                       |           |
|-----------------|------------------|-----------------------|----------------------------|----------------------|--------------|-----------------------|------|-----------------------|-----------|
| Demographics    | Clinical Measure | Diagnosis             | ient group<br>Viedications | Test & Imaging       | Immunisation | s MBS Items           | Risk |                       | ×v        |
| Q Active Diagno | sis              | Q Diagnosis Active 6r | n+ Flag                    | Q Chronic Disease Ca | tegory C     | GP Diagnosis          |      | ୍ SNOMED              |           |
| Active          |                  |                       | No                         | AoD                  |              | IEPATITIS C           |      | O wantitio C          |           |
| Inactive        |                  |                       | Yes                        | Cancer               | H            | EPATITIS CINFECTION   |      | Viral papatitis 🛙 🗸   |           |
|                 |                  |                       |                            | Cardiovascular       | H            | EPATITIS C ERADICATED |      | Hepatitis Cantibody t | est ne_ 🗸 |
|                 |                  |                       |                            | CKD                  | H            | IEP C                 |      | Hepatitis C carrier   |           |

 Click MBS on the top menu bar > choose Tracked MBS On the MBS item table > select Heart Health Check > choose Select Combined

| PCL                                                  | AR                                                                                    | Clinic Sum                                               | mary                | - Tracked     | MBS              | Reports                                 | Dash                                       | board       | Patien            | nts • Cli                   | nical <del>-</del>     | MBS+                | Practice -      | Help |
|------------------------------------------------------|---------------------------------------------------------------------------------------|----------------------------------------------------------|---------------------|---------------|------------------|-----------------------------------------|--------------------------------------------|-------------|-------------------|-----------------------------|------------------------|---------------------|-----------------|------|
| IQ . El Internet SNOMED Text                         |                                                                                       | Active Patient Status Active RACGP Active Active         |                     |               | 8                | 0                                       |                                            |             |                   |                             | Diabetes Cycle of Care |                     |                 |      |
| Dou                                                  | ble click to vie                                                                      | w list                                                   | Focus               | Tracked MBS I | tem 🛓            | (                                       | λ Ι                                        | Eligible C  | ohort             | Active                      | Act                    | Tracked<br>Potentia | MBS             |      |
|                                                      | 2020                                                                                  | 2                                                        |                     | 75+ Health As | sessmer          | nt                                      |                                            |             | 0                 | 0                           | Not                    | MBS Ke              | venue<br>rvices |      |
| (Excluded Patients: 0) ♣                             |                                                                                       | Home Medication Review                                   |                     |               |                  |                                         |                                            | 9 1 Not     |                   | Applicable                  |                        | 8                   |                 |      |
|                                                      |                                                                                       | Heart Health Check                                       |                     |               |                  | 14 1                                    |                                            | Not         | Not Applicable 14 |                             |                        |                     |                 |      |
|                                                      |                                                                                       | Diabetes Cycle of Care                                   |                     |               |                  |                                         | 4 Ø Not Ap                                 |             |                   |                             | Applicable             |                     | 4               |      |
| the the Exclu<br>are exclud<br>This functi<br>Clinic | usion filters. T<br>led from the pa<br>ionality is avail<br>cal Indicators<br>FILTERS | These patients<br>atlent count.<br>lable on the<br>page. | <b>The</b><br>Use t | e current f   | ocus<br>to chang | s <b>is on He</b> a<br>ge the focus ite | n <b>rt He</b>                             | ealth (     | Check             | C.<br>that you we           | ant to vie             | w.                  |                 |      |
| Patient                                              |                                                                                       | To action<br>for Heart Health Check                      |                     |               |                  |                                         | Partially claime<br>for Heart Health Check |             |                   |                             |                        | d                   |                 |      |
| Activity                                             |                                                                                       |                                                          |                     |               | lect             |                                         | Select E                                   | ligible for | 0<br>Sel          | ()<br>lect Eligib<br>Doviow | le tor                 |                     |                 |      |

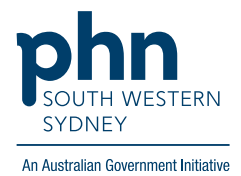

6. Click on **Patient List** on the top right-hand side of the screen.

| Patient | List | Bookmarks <del>-</del> |
|---------|------|------------------------|
|         |      | Selections             |

7. Click on Export to Excel and save it as an Excel file.

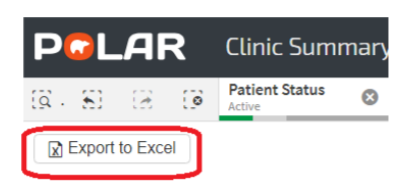